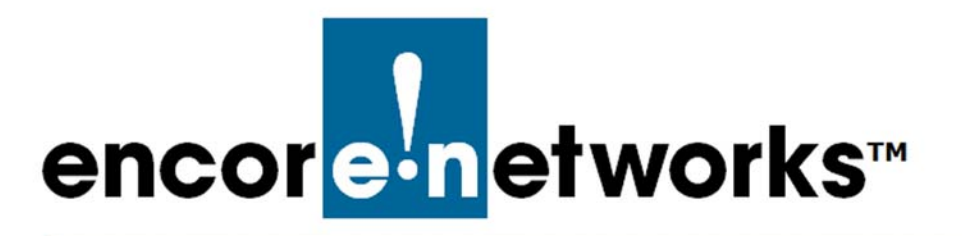

EN-4000<sup>™</sup> Reference Manual Document H

# EN-4000<sup>™</sup> Quick Configuration Guide

The EN-4000<sup>m</sup> provides wireless and cabled connections to a local area network (LAN) and to peripheral devices and remote devices.

This document provides information to configure the EN-4000 router quickly. Confer with your network administrator for specific values to use in your network.

**Note:** For details of configuration, see the EN-4000 customer documentation. If there are any problems when configuring the EN-4000, contact your EN-4000 distributor.

#### H.1 Connecting the EN-4000

**1** Use an Ethernet cable to connect a management PC to a LAN port on the EN-4000.

**Note:** For details of hardware connection, see the *EN-4000<sup>™</sup> Quick Connection to DC Power*. To interpret the EN-4000's LEDs, see *the document EN-4000 LEDs*.

- 2 Power up the EN-4000.
- **3** On the management PC, open a browser and type the IP address **192.168.10.1** in the browser's address field.
  - » The EN-4000 Log-In Screen is displayed (Figure H-1).

| thorization Required       |           |  |
|----------------------------|-----------|--|
| se enter your username and | password. |  |
| Username                   | @ root    |  |
| Pageword                   |           |  |

Figure H-1. EN-4000 Log-In Screen

4 Log in with the user name and password.

**Note:** For EN-4000<sup>TM</sup> routers, the default user name is **root**. For all other EN<sup>TM</sup> routers, the default user name is **admin**. In addition:

- Devices shipped before July 09, 2018, use the default password encore!1.
- Devices shipped from the factory on or after July 09, 2018, use a randomly generated default password. That password is contained in information on a sticker on the bottom of the router's chassis. Retain that sticker; you will need that default password if the router must be reset. (For details, see the document *Password Policy for EN<sup>™</sup> Routers*.)

**Note:** Encore Networks, Inc., advises users to change a router's password upon first configuration of the router. Check with your network administrator for all names and passwords.

» The EN-4000 Status Overview Screen opens (Figure H-2). This screen provides quick information about the connections in the EN-4000.

Figure H-2. EN-4000 Status Overview Screen

| Status System Network    | Auto Refresh: or         | tart Logout                                                                              |                     |  |
|--------------------------|--------------------------|------------------------------------------------------------------------------------------|---------------------|--|
| Overview Firewall Routes | System Log Pr            | ocesses Realtime Graphs                                                                  | EnCloud             |  |
| atus                     |                          |                                                                                          |                     |  |
| System                   |                          |                                                                                          |                     |  |
| Router Name              | Enter Device Name        |                                                                                          |                     |  |
| Router Model             | EN 4000                  |                                                                                          |                     |  |
| Firmware Version         | 17322 05 00              |                                                                                          |                     |  |
| Build                    | 450Ys                    |                                                                                          |                     |  |
| Local Time               | Tue Jan 23 17:01:28 2018 |                                                                                          |                     |  |
| Uptime                   | 0h 1m 36                 | 0h 1m 36s                                                                                |                     |  |
| Network                  |                          |                                                                                          |                     |  |
| Network                  | Status                   |                                                                                          |                     |  |
|                          | Uptime: 0h               | Uptime: 0h 0m 0s<br>Protocol: dhcp<br>RX: 7.60 KB (72 Pkts.)<br>TX: 12.85 KB (129 Pkts.) |                     |  |
| CELL1                    | RX: 7.60 KE              |                                                                                          |                     |  |
| <u>A</u>                 | TX: 12.85 K              |                                                                                          |                     |  |
| eth5                     | Sig Strengt              | IMEI/MEID: 351884070713401 SIM ID: N/A<br>Sig Strength: -125dBm Phone#: Not Available    |                     |  |
|                          | APN: ne01.<br>Name: VZ2  | VZWStatic Cell Type: Not Applic<br>22M Carrier: Not Applicable                           | able                |  |
|                          | Uptime: 0h               | 1 1m 54s                                                                                 |                     |  |
| LAN                      | MAC-Addre<br>Protocol: s | ess: 00:A0:EB:02:4D:A3                                                                   |                     |  |
| ( <u>_</u> )             | RX: 55.19 k              | (648 Pkts.)                                                                              |                     |  |
| U Tall                   | IPv4: 192.1              | (B (583 Pkts.)<br>168.10.1/24                                                            |                     |  |
| 1074.01                  | Uptime: 0h               | ) Om Os                                                                                  |                     |  |
|                          | MAC-Addre<br>Protocol: d | MAC-Address: 00:A0:EB:02:4D:A2<br>Protocol: dhcp                                         |                     |  |
| eth0                     | RX: 0.00 B               | RX: 0.00 B (0 Pkts.)                                                                     |                     |  |
|                          | TX: 0.00 B               | (0 Pkts.)                                                                                |                     |  |
| Connections              |                          |                                                                                          |                     |  |
| IPv4 WAN Status          | Not c                    | connected                                                                                |                     |  |
|                          | ?                        |                                                                                          |                     |  |
| DHCP Leases              |                          |                                                                                          |                     |  |
| Hostname IP              | 4-Address                | MAC-Address                                                                              | Leasetime remaining |  |
|                          | The                      | ere are no active leases.                                                                |                     |  |
| MWAN Interface Live Sta  | tus                      |                                                                                          |                     |  |
| wan ( <u>eth0</u> )      |                          | cell1 (eth6)                                                                             |                     |  |
| Offline                  |                          | Offline                                                                                  |                     |  |

- 5 On the Status Overview screen, select the Quickstart tab.
  - » The Application Configuration screen opens.

| tus System Network Sta            | ustics Quickstart Logout                                                                                          |            |  |
|-----------------------------------|----------------------------------------------------------------------------------------------------|------------|--|
| blication Configuration           | parametera                                                                                                    |            |  |
| arameters                         | parameters.                                                                                                    |            |  |
| avire Mode                        | VDN to VCD1000                                                                                                    | 7          |  |
|                                   | Select Specific Device Mode                                                                                       | 1          |  |
| Device Name                       | Enter Device Name                                                                                                 | 7          |  |
|                                   | Custom name assigned to this device                                                                               | -          |  |
| AN IP                             | 192.168.10.1                                                                                                    | ]          |  |
|                                   | IP Address assigned to the ethernet LAN po                                                                        | rt         |  |
| AN Netmask                        | 255.255.255.0                                                                                                    | 1          |  |
|                                   | Subnet mask of the LAN network                                                                                    |            |  |
| AN DHCP Server                    | Enabled                                                                                                    |            |  |
|                                   | Kange vanes based on mask                                                                                         |            |  |
| VAN Protocol                      | DHCP Client                                                                                                    | 1          |  |
| INS Server                        | 8888                                                                                                    |            |  |
| JNS Server                        | 💿 Domain Name Server                                                                                              |            |  |
|                                   | Quickstart allows the creation of one tunnel only. To add additional<br>VPN tunnels use the VPN tab under Network |            |  |
| Local Subnet                      | 192.168.10.0/24                                                                                                   | ]          |  |
|                                   | Local Private Subnet(s)<br>Quickstart only allows 1 subnet.                                                       |            |  |
| emote Subnet                      | 192.168.1.0/24                                                                                                    | 1          |  |
|                                   | Remote Private Subnet(s)                                                                                          |            |  |
| Inmate VIIN Catework              |                                                                                                    | -          |  |
| emote VPN Gateway                 | Remote IP of the Remote Appliance                                                                                 |            |  |
| iser ID                           | Same as Remote VPN Gateway IP Address                                                                             |            |  |
| re-Shared Key                     | <i>»</i> •••••                                                                                                    | <b>8</b>   |  |
| erial Protocol                    | AsyncEncap                                                                                                    | erial port |  |
| ption Name                        | Option Name                                                                                                    | İ.         |  |
| erial Remote Address              | 192.168.1.1                                                                                                    | ation      |  |
| rice Password                     |                                                                                                    |            |  |
| iges the administrator password h | or accessing the device                                                                                           |            |  |
| assword                           |                                                                                                    |            |  |
| assword                           | 2                                                                                                    |            |  |

#### Figure H-3. EN-4000 Application Configuration Screen

**Note:** The lower part of the Application Configuration screen might provide a **Device Password** configuration area. Change the password only if your network administrator provides a new password. (If the password is not changed, it remains at its default value.)

## H.2 Selecting the EN-4000's Device Mode

1 Select the Device Mode field, and select VPN to VSR1200 (Figure H-4).

Figure H-4. Dropdown Menu for EN-4000 Device Mode

| ncor <mark>e<sup>1</sup>n</mark> etworks <sup>-</sup> |                                                          | Changes |
|-------------------------------------------------------|----------------------------------------------------------|---------|
| Status System Network                                 | Statistics Quickstart Logout                             |         |
| Application Configuration                             | 1                                                        |         |
| Select the Device Mode and associ                     | ated parameters.                                         |         |
| Parameters                                            |                                                          |         |
| Device Mode                                           | VPN to VSR1200                                           |         |
|                                                       | Cell Failover<br>SLE VPN Initiator<br>SLE VPN Terminator |         |
|                                                       | VPN to VSR1200                                           |         |

- » Default parameters are displayed for configuring a VPN tunnel from the EN-4000 to a VSR-1200 (recall Figure H-3).
- **2** Modify settings (as required) for the device mode's parameters. (Consult your network administrator for settings to use in your network.)
  - Device Name
  - LAN I P
  - LAN Netmask
  - LAN DHCP Server
  - WAN Protocol
  - DNS Server
  - Local Subnet

- Remote Subnet
- Remote VPN Gateway
- User I D
- Pre-Shared Key
- Serial Protocol
- Option Name
- Serial Remote Address
- **3** When you have finished configuring the EN-4000 for a VPN connection to a VSR-1200, select the screen's **Save & Apply** button (in the lower right corner of the screen).
  - » The EN-4000 saves its configuration.

Then it reboots, and displays the EN-4000 log-in screen (recall the EN-4000 Log-In Screen, shown on page 1).

**Note:** The EN-4000 reboots only after the initial configuration (when the **Save & Apply** button is selected). Later configurations also use the **Save & Apply** button, but they do not require reboot.

## H.3 Using the EN-4000's Configuration

Make sure you have selected the **Save & Apply** button (in the lower right corner of the screen). That saves the configuration. If this is the first time the EN-4000

has been configured and the **Save & Apply** button has been selected, the EN-4000 reboots and displays its log-in screen (recall Figure H-1, on page 1).

- 1 If the log-in screen is displayed, log in again. (If you changed the password, use the new password.)
  - » The Status Overview screen is displayed (recall Figure H-2, on page 3).
- 2 If you need to reconfigure the device mode (for example, to change the DHCP Server setting), select the **Quickstart** tab (as described in step 5, on page 3).
  - » The Application Configuration screen is displayed (recall Figure H-3, on page 4). The screen shows the current configuration.
- **3** If you need to change the configuration, follow the procedure described in *Selecting the EN-4000's Device Mode*, on page 5.

### H.4 Returning to the Default Configuration

Caution: If your EN-4000's configuration is not correct, try to reconfigure the
EN-4000 before returning to the default configuration. Do not perform the action described here unless there is no other way to resolve problems with the EN-4000 configuration.

To set the EN-4000 back to its factory default configuration, insert the end of a paper clip into the EN-4000's **Reset** button (a small hole on the front of the chassis). Wait about 5 seconds for the EN-4000's LEDs to blink in sync. Then remove the paper clip from the **Reset** button. When the LEDs stop blinking, the **Status** LED will go out. When the **Status** LED is on again, the EN-4000 uses the default configuration.

Restart the EN-4000 management system to see the default configuration. Return to the beginning of this document to reconfigure the EN-4000 for its use in the network.